## Registro de usuario en sistema Amisoft del

## Tribunal Electoral Regional de Valparaíso

Si usted posee Clave Única, <u>no es necesario</u> realizar estos pasos.

Primero debemos ingresar al sitio web del Tribunal Electoral de Valparaíso (<u>www.tervalparaiso.cl</u>)

| O Tribunal Electoral – Región de V × +                                          |                                                                            |                                                             | - 0 ×                                   |
|---------------------------------------------------------------------------------|----------------------------------------------------------------------------|-------------------------------------------------------------|-----------------------------------------|
| ← → C == tervalparaiso.cl                                                       |                                                                            |                                                             | ☆ ひ   ㅋ 쏘 😩 :                           |
| 322211014 / 322232872 Horario Atención: Lunes a Viernes de 09:00 a 13:30 Horas. |                                                                            | 🗣 Prat No. 732 3°. Piso Valparaíso. 🔸                       | 🖌 ingresos@tervalparaiso.cl             |
| Región de Valparaiso                                                            | HOME INFORMACIÓN TRANSPARENCIA MARCO<br>INSTITUCIONAL Y TRAMITES NORMATIVO | CONSULTA VALIDAR RESULTADO<br>DE CAUSAS DOCUMENTO ELECTORAL | DS PREGUNTAS CONTACTO<br>LES FRECUENTES |
|                                                                                 | - + -                                                                      |                                                             |                                         |
|                                                                                 | ar an an an an an an an an an an an an an                                  |                                                             |                                         |
| TRIBU                                                                           | NAL ELECTOR                                                                |                                                             |                                         |
| REGIÓN                                                                          | DE VALPARA                                                                 | ÍSO                                                         | ESTADO<br>DIARIO                        |
| INFORMAC                                                                        | CIÓN REGIONAL SOBRE ELECCIONES                                             |                                                             |                                         |
|                                                                                 |                                                                            |                                                             | TABLA                                   |
|                                                                                 |                                                                            |                                                             |                                         |
| CAUSA NUEVA                                                                     |                                                                            |                                                             |                                         |
| CAUSA NUEVA                                                                     | E ELECCIONES                                                               |                                                             |                                         |

Si deseamos comenzar un nuevo proceso, deberemos presionar en "INGRESO DE CAUSA NUEVA".

Si deseamos acompañar una presentación a una causa ya en proceso, presionaremos en **"ESCRITO EN CAUSA YA INGRESADA"**.

En ambos casos, luego de presionar la opción deseada, nos enviará al mismo formulario donde nos consultará cómo ingresaremos al sistema, al no tener clave única, ni usuario, deberemos presionar en **"Registrarse"**:

| Tribunal<br>VALPARA                                         | Electoral Regional<br>AISO                                                    |  |  |  |  |  |  |
|-------------------------------------------------------------|-------------------------------------------------------------------------------|--|--|--|--|--|--|
| INGRESO DE RECLAMACIONES                                    |                                                                               |  |  |  |  |  |  |
| 1 INGRESE                                                   | 2 REGISTRESE                                                                  |  |  |  |  |  |  |
| Si usted ya posee una clave ingrese a continuación.         | Si usted no posee una clave del TRIBUNAL<br>puede registrarse a continuación. |  |  |  |  |  |  |
| Ingreso con Clave Tribunal                                  | Registrarse                                                                   |  |  |  |  |  |  |
| Servicios a que podrá acceder<br>• Ingreso de reclamaciones |                                                                               |  |  |  |  |  |  |

Sitio web optimizado para navegador Google Chrome 🦁

Nos aparecerá un aviso, el cual deberemos leer, donde nos explica el proceso que realizaremos.

| ribunal Electoral Regional                                                                                                    |
|----------------------------------------------------------------------------------------------------|
| AVISO REGISTRO DE USUARIOS                                                                                                    |
| La inscripción al Registro de usuarios está dirigido a todas las personas que deseen utilizar la plataforma de tramitación electrónica de cause<br>ante el Tribunal Electoral Regional, incluyendo la habilitación para ingresar sus reclamaciones. |
| Para solicitar la inscripción al Registro de Usuarios, el solicitante debe ingresar a "Registro de usuarios" dentro de la página web del Tribuna                                                                                                    |
| La activación y habilitación como usuario del sistema sólo se realizará cuando se cumpla con cada uno de los siguientes requerimientos:                                                                                                    |
| 1. Completar el Formulario de Inscripción para el Registro.                                                                                                    |
| Luego será enviado a su correo señalado su usuario y una contraseña temporal, la que deberá ser cambiada la primera vez que haga ingres<br>sistema. En caso de olvido de la contraseña podrá recuperarla desde el login del sistema.                |
| Acep                                                                                                    |

Al aceptar nos enviará a un formulario donde deberemos llenar la información básica para un registro de usuario, resaltando los que tengan (\*) que son de carácter obligatorio.

Verifique cada dato ingresado antes de completar el registro.

| 🕐 Tribunal Electoral – Región de V 🛛 🗶   | TER                               | × +                            |                                                 |                                    |                                               | - 0                    |
|------------------------------------------|-----------------------------------|--------------------------------|-------------------------------------------------|------------------------------------|-----------------------------------------------|------------------------|
| → C ster5-lexsoft.apps.oc.kpit           | ec.com/ter/registro               |                                |                                                 |                                    | 🖻 🗹 Č                                         | }  =ı 🛃 😩              |
| \$ 322211014 / 322232872 Horari          | o de Atención: Lunes a Viernes de | 09:00 a 13:30 Horas.           | • Prat No.                                      | 732 3er Piso, Valparaiso 👒         | ingresos@tervalparaiso.cl                     |                        |
| <b>Tribunal Electo</b><br>VALPARAISO     | oral Regional                     | HOME INFORMACIÓ<br>INSTITUCION | N TRANSPARENCIAMARCO<br>AL Y TRAMITES NORMATIVO | CONSULTA DE VALIDA<br>CAUSAS DOCUM | R RESULTADOS PREGU<br>IENTO ELECTORALES FRECU | NTAS CONTACTO<br>ENTES |
| egistro de Usuarios                      |                                   |                                |                                                 |                                    |                                               |                        |
| RUT/Cédula de Identidad (*)              | Nombres (*)                       |                                | Apellido Paterno (*)                            |                                    | Apellido Materno                              |                        |
| Ej: 11.111.111-1                         |                                   |                                |                                                 |                                    |                                               |                        |
| Se usará para acceder al sistema del Tri | bunal                             |                                |                                                 |                                    |                                               |                        |
| Email (*)                                | Nacionalidad (*)                  |                                | Sexo (*)                                        |                                    | Región (*)                                    |                        |
|                                          | CHI - Chile                       |                                | - Seleccione Sexo -                             | v                                  | - Seleccione Región                           | Ŧ                      |
| Comuna (*)                               | Calle (*)                         |                                | Número (*)                                      | Número Edificio/Dpto               | Teléfono Celular (*)                          | Seleccione la región   |
| Seleccione Comuna                        | v                                 |                                |                                                 |                                    | Ej: +56912345678                              |                        |
| Seleccione la Co                         | muna                              |                                |                                                 |                                    |                                               | Ingrese número         |
| feléfono Fijo                            |                                   |                                |                                                 |                                    |                                               |                        |
| Ej: +56224345678                         |                                   |                                |                                                 |                                    |                                               |                        |
| Ingrese número (no debe finalizar e      | n 00)                             |                                |                                                 |                                    |                                               |                        |
|                                          |                                   |                                |                                                 |                                    |                                               | C Registrar            |
| /e)                                      |                                   |                                |                                                 |                                    |                                               |                        |
| ) Los campos marcados son obligatorios   |                                   |                                |                                                 |                                    |                                               |                        |
|                                          |                                   |                                |                                                 |                                    |                                               |                        |
|                                          |                                   |                                |                                                 |                                    |                                               |                        |

Al completar el registro, le llegará un correo electrónico con su usuario y contraseña para ingresar al sistema desde el botón gris que dice **"Ingreso con clave Tribunal".** 

**NOTA:** El Tribunal Electoral Regional de Valparaíso, no tiene acceso a modificar la información enviada por los usuarios, por lo que, ante un posible error, deberá llamar a la empresa AMISOFT para informar del error e indicar el dato correcto. (Soporte Técnico : 223830150)